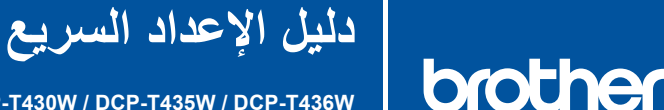

AR

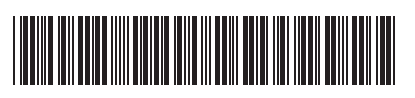

DCP-T230 / DCP-T236 / DCP-T430W / DCP-T435W / DCP-T436W

D034SR001-00 ARB الإصدار 0

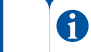

تتوافر أحدث الأدلة على موقع الدعم Brother: support.brother.com/manuals

إقرأ دليل سلامة المنتج أولاً، ثم إقرأ دليل الإعداد السريع هذا لمعرفة إجراء التثبيت الصحيح.

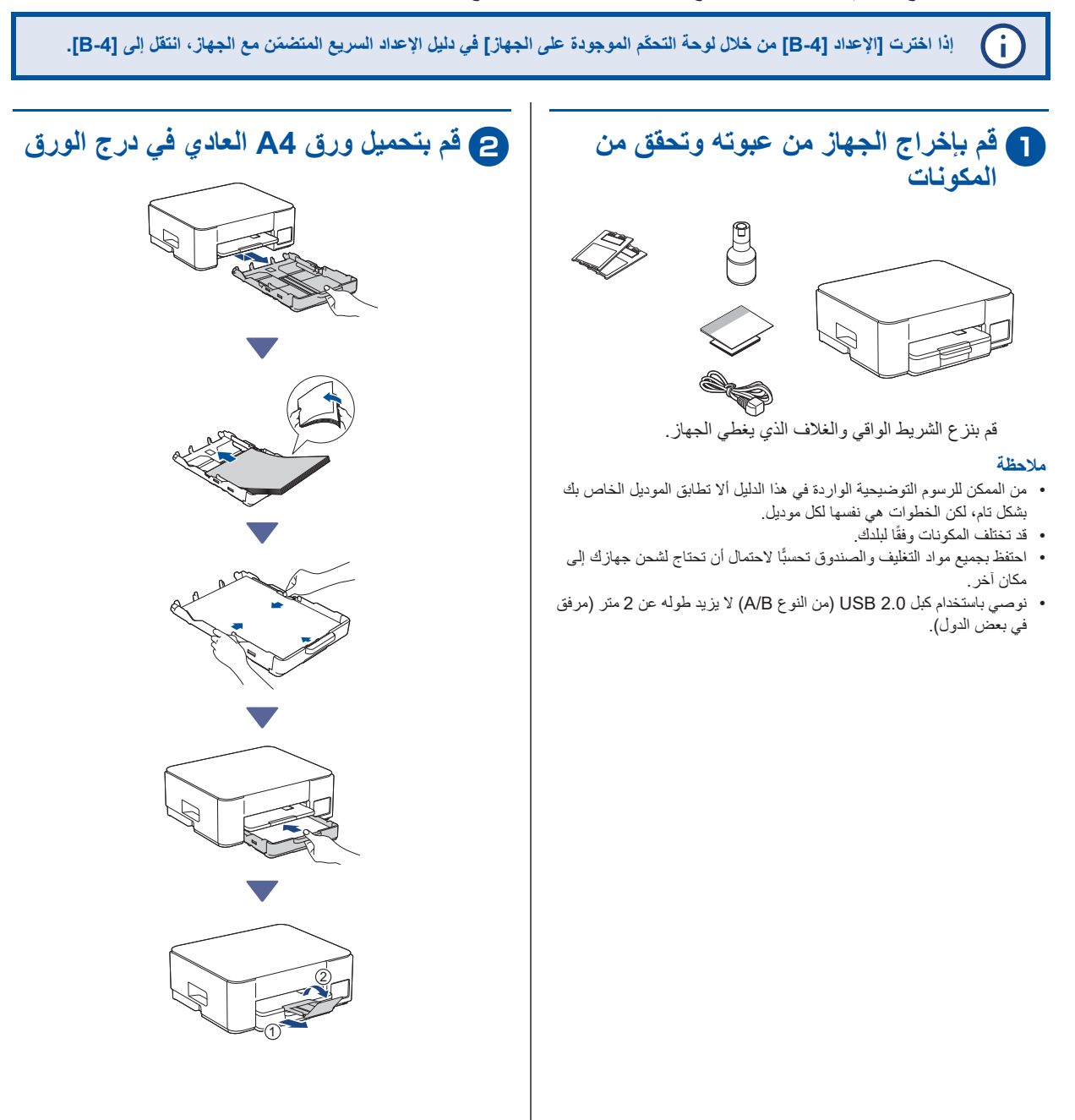

تابع إلى العمود التالي 🗲

# 3 قم بتوصيل سلك الطاقة

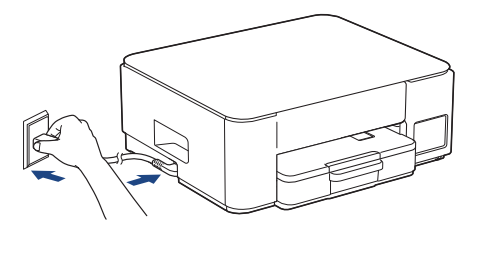

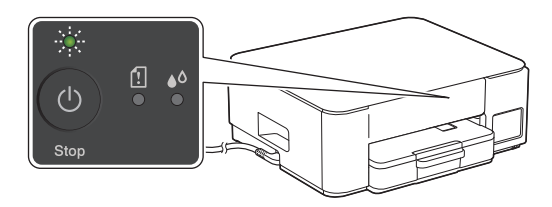

يتم تشغيل الجهاز تلقانيًا ويومض الضوء LED الخاص بالطاقة Power.

## عم باختيار طريقة الإعداد الخاصة بك

- قم باختيار طريقة الإعداد الخاصة بك أدناه. • لتنفيذ تهيئات كل من الإعداد والتوصيل مع جهازك في نفس الوقت، اتبع التعليمات الواردة في [4-4].
- لإعداد جهازك باستعمال كمبيوتر Mac، اتبع التعليمات الواردة في القسم [B-4].

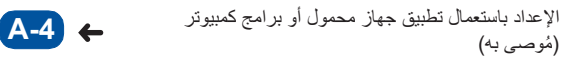

الإعداد من خلال لوحة التحكّم الموجودة على الجهاز 🛛 🖌 🕒 🕒

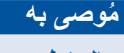

الإعداد باستعمال تطبيق جهاز محمول أو برامج كمبيوتر

(لإعداد جهازك باستعمال كمبيوتر Mac، اتّبع التعليمات الواردة في القسم [B-4].)

انتقل إلى موقع الإنترنت الذي ينطبق على طريقة الإعداد الخاصة بك: (DCP-T230/DCP-T236) قم باختيار الإعداد باستعمال كمبيوترك.

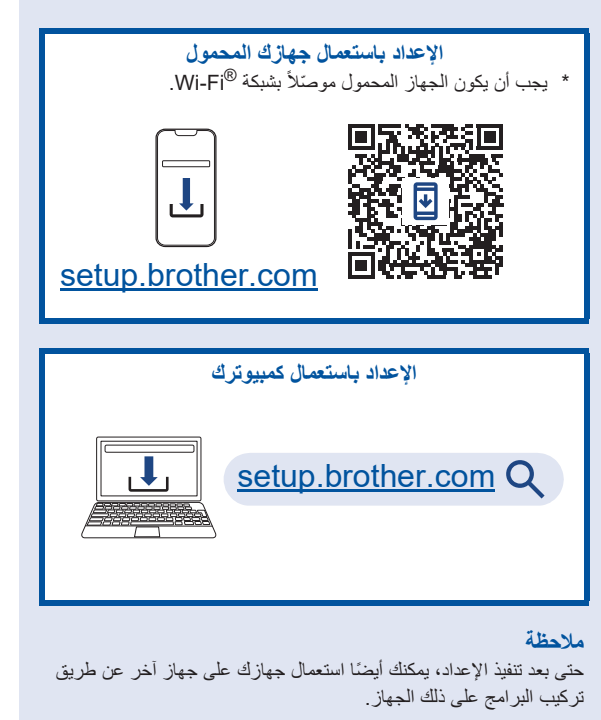

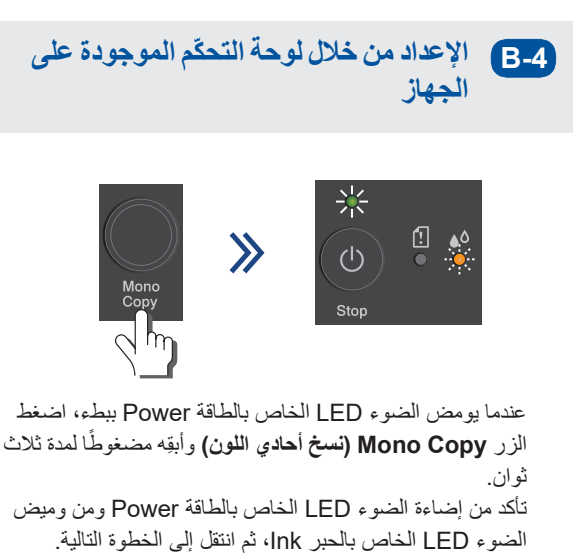

تابع إلى العمود التالي 🔶

5 قم بتعبئة خزانات الحبر بالحبر الخاص بصندوق الوارد

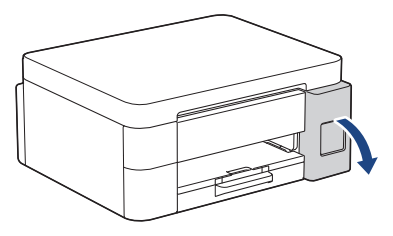

افتح غطاء خزّان الحبر . (من الممكن للرسوم التوضيحية الواردة في هذا الدليل ألا تطابق الموديل الخاص بك بشكل تام، لكن الخطوات هي نفسها لكل موديل.)

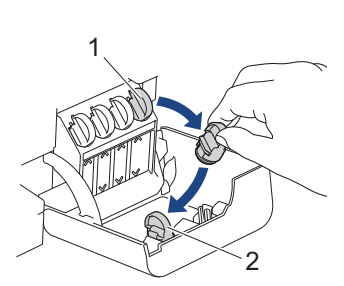

انزع السدادة (1) وضعها داخل الجهة الخلفية للغطاء (2).

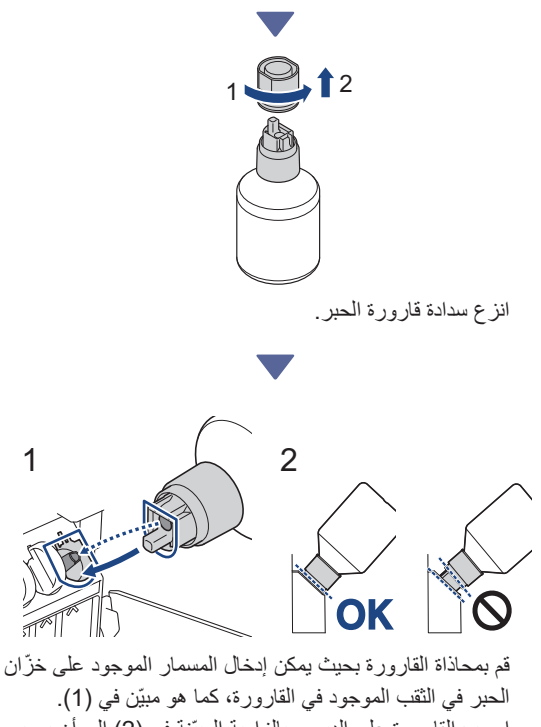

قم بمحاداه الفارورة بحيث يمحل إنحال المسمار الموجود على حرال. الحبر في الثقب الموجود في القارورة، كما هو مبيّن في (1). اسحب القارورة على الدبوس بالزاوية المبيّنة في (2) إلى أن يصبح مستوى السدادة بنفس مستوى سطح خزّان الحبر. (تسمع صوت طقة خفيفة عندما تقوم بإبخاله لأول مرة.)

تابع إلى العمود التالي 🛧

تستند القارورة في موضعها تلقانيًا عندما تكون في الوضع الصحيح وتتم تعبئة الحبر في الخرّان تلقانيًا.

إذا لم يبدأ تدفق الحبر تلقائيًا أو إذا كانت تعبئة الحبر في الخزّان بطيئة جدًا، قم بعناية بنزع القارورة وإعادة إدخالها.

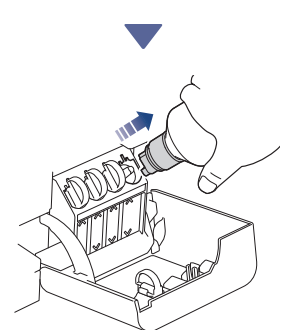

عند الإنتهاء من ذلك، انزع القارورة، ساحبًا الفوهة ببطء بحيث لا ينسكب الحبر.

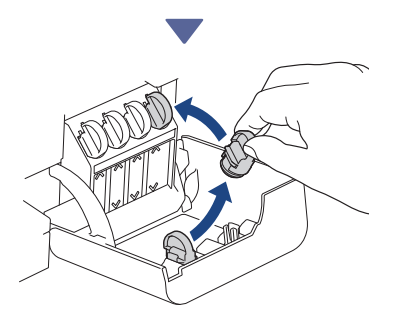

انزع السدادة من داخل غطاء خزّان الحبر وأغلِق خزّان الحبر بشكل محكم.

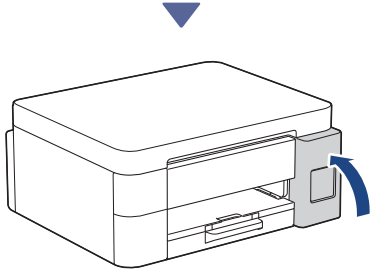

بعد تعبئة جميع خزّانات الحبر، أغلِق غطاء خزّان الحبر.

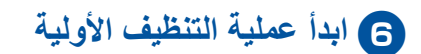

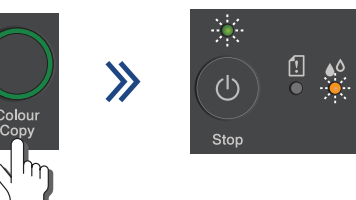

اضغط الزر Colour Copy (نسخ ملوّن) وأبقِه مضغوطًا لمدة ثلاث ثوان لبدء عملية التنظيف المبدئي لنظام الحبر. يومض ضوءا LED الخاصان بالطاقة Power والحبر Ink أثناء عملية الننظيف المبدئي.

تستغرق عملية التنظيف بضع دقائق.

|      |                   | -              | e Prist Qu     | ally Check S   | heat         |         |
|------|-------------------|----------------|----------------|----------------|--------------|---------|
| Oesk | for the detail of | hes familing i | he four colour | tinks an all a | inter with a | e pape. |
|      | м                 | с              | ×.             |                | 16           |         |
|      | 1000              |                |                | 1000           | 1993         | 1000    |

عندما تنتهى عملية التنظيف المبدئي لنظام الحبر، يقوم الجهاز بطباعة ورقة التحقق من جودة الطباعة.

## 7 افحص جودة الطباعة

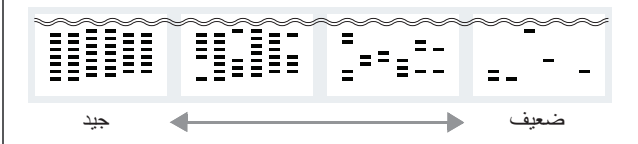

تحقق من ورقة فحص جودة الطباعة. لتحسين جودة الطباعة، قم بتنظيف رأس الطباعة. راجع دليل مرجعي.

## ه بتوصيل كمبيوترك أو جهازك المحمول بجهازك (إذا احتجت لذلك)

قم بزيارة موقع الإنترنت التالي من خلال كمبيوترك أو جهازك المحمول أو قم بعملية مسح ضوئي للرمز أدناه لتركيب البرامج.

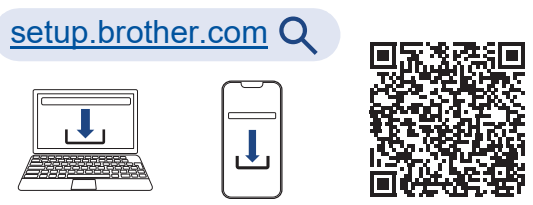

تأكد من توصيل جهازك والجهاز المحمول بالشبكة نفسها.

ملاحظة

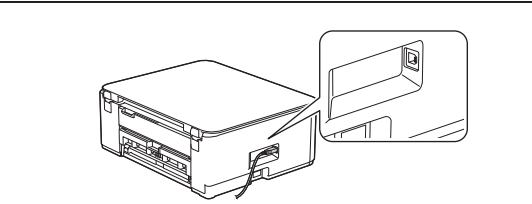

لتوصيل USB، حدّد موضع المنفذ الصحيح على جانب الجهاز ، كما هو مبيّن.

### انتهت عملية الإعداد

أنت الأن جاهز للطباعة أو المسح الضوئي من خلال هذه الجهاز .

#### إخطار هام لأمان الشبكة:

كلمة المرور الافتر اصبية لإدارة إعدادات هذا الجهاز موجودة على الجهة الخلفية للجهاز ومُعلَّمة بالحروف "Pwd" ننصحك بتغييرها على الفور لحماية الجهاز من الوصول غير المصرح به.

تابع إلى العمود التالي 🗲

للحصول على معلومات مفصلة حول الجهاز ومواصفات المنتج، انظر دليل المستخدم على الإنترنت (Online User's Guide) (support.brother.com/manuals).